## Aitai net ウイルスバスター クラウド月額版 アンインストールマニュアル

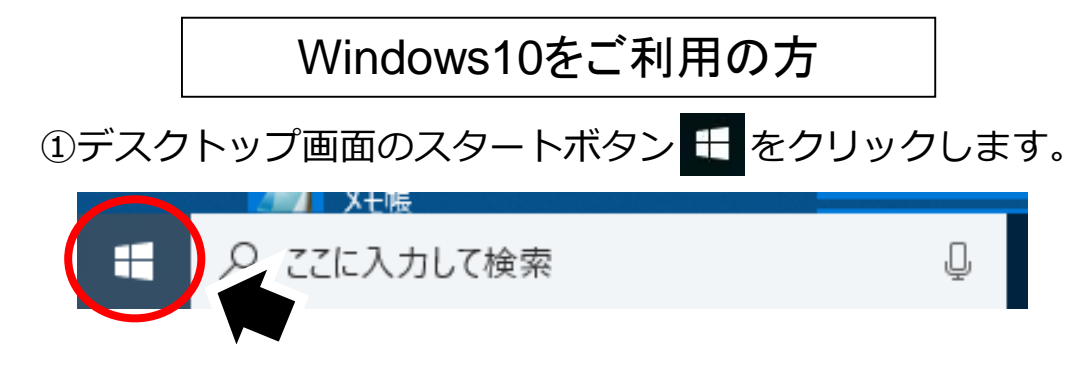

②スタートメニューから[ウイルスバスター月額版]をクリックします。

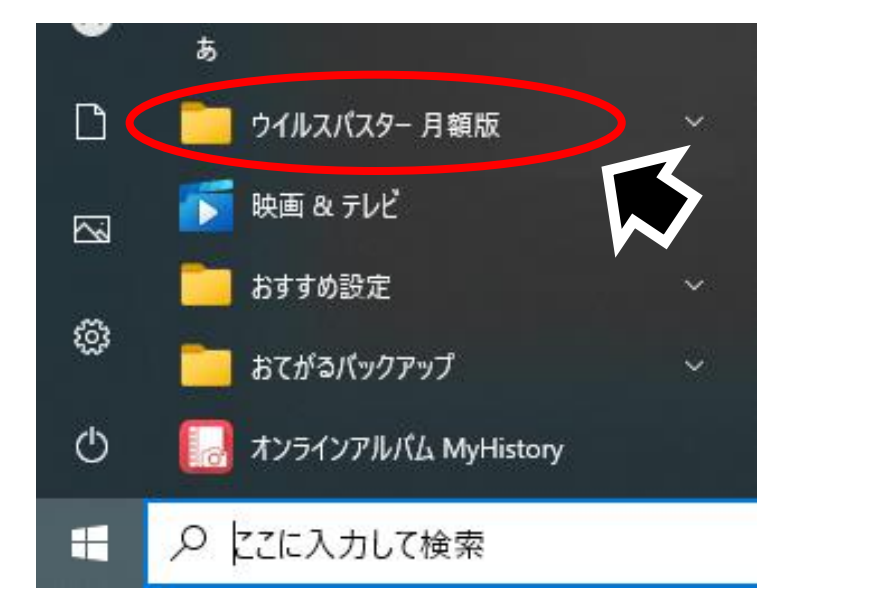

③「ウイルスバスター月額版」をクリックし、[トレンドマイクロサ ポートツール]をクリックします。

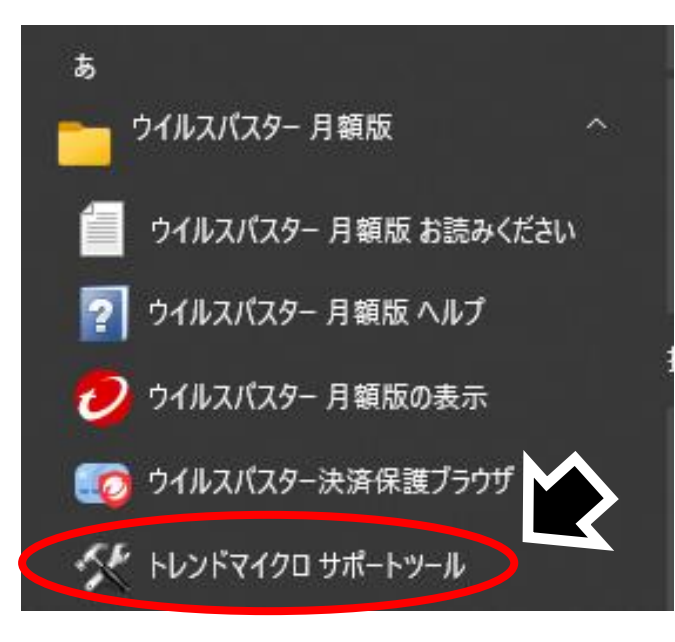

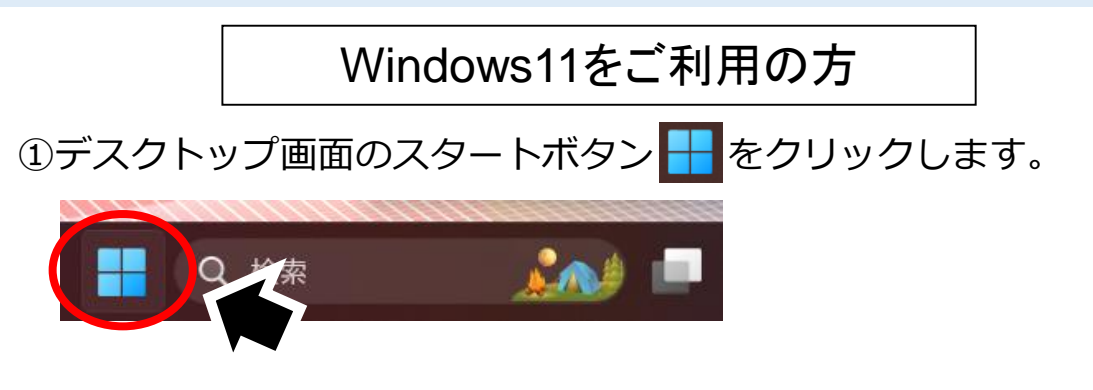

## ②スタートメニューの[すべてのアプリ]をクリックします。

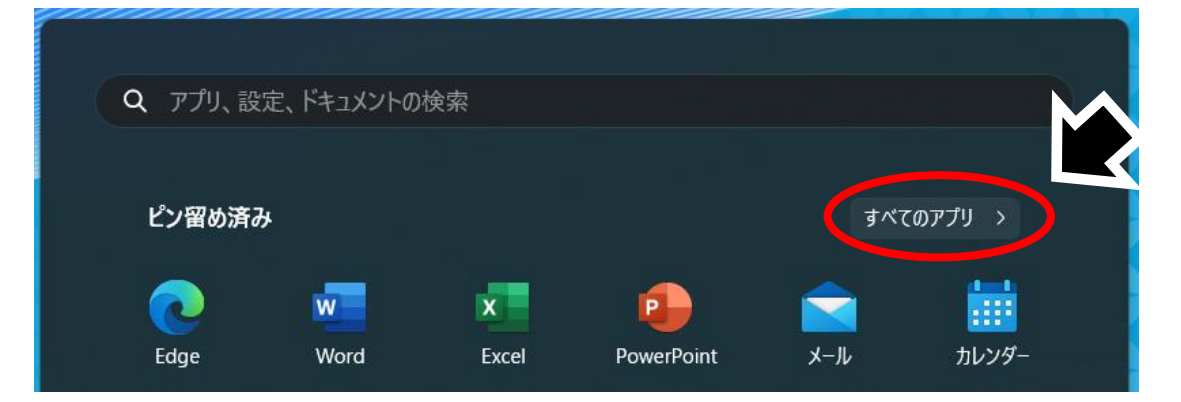

## ③「ウイルスバスター月額版」をクリックし、[トレンドマイクロサ ポートツール]をクリックします。

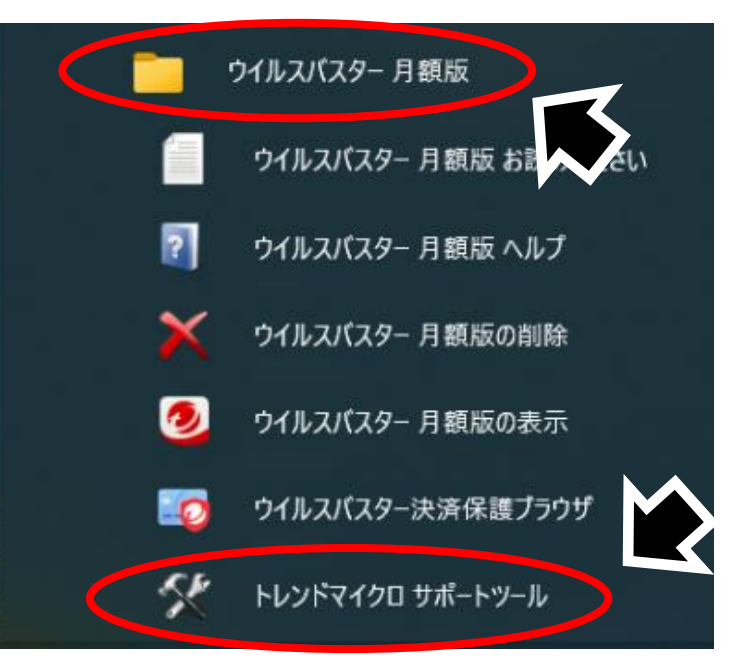

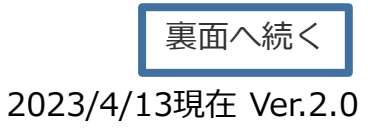

裏面へ続く

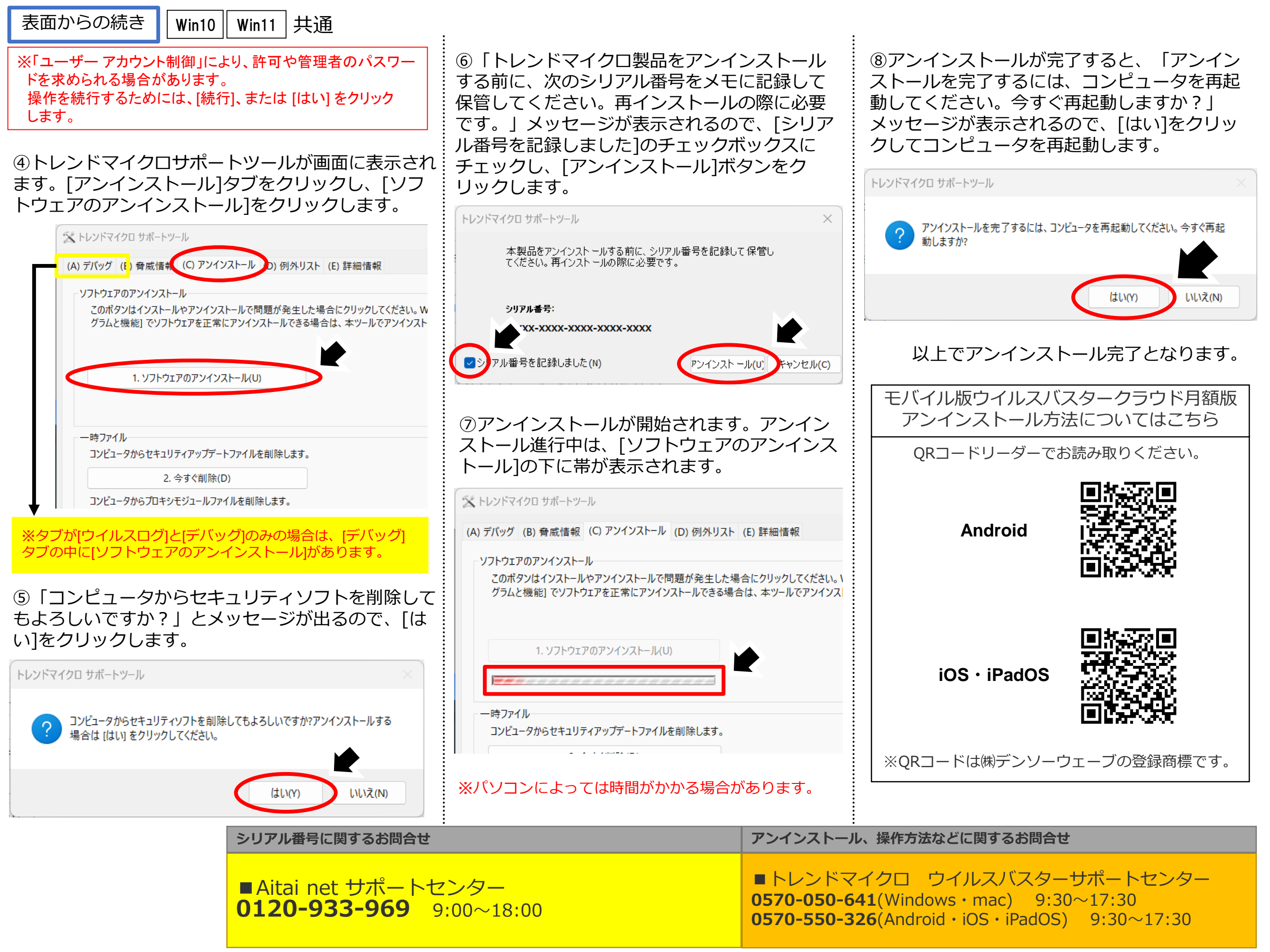